# Comprehensive Care - Admission Assessments, Adult Risk Assessment & creating a Comprehensive Care IPO

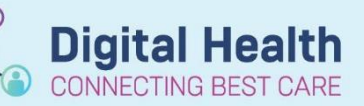

Digital Health Quick Reference Guide

### This Quick Reference Guide will explain how to:

- Document Admission Assessments, Adult Risk Assessments
  - Create/ manage a Comprehensive Care IPOC (Nursing Care Plan)

@ • • • ×

#### Patient admission to ward

- 1. In **Care Compass** hover over the Activities column to the right of the screen to identify admission assessments due under Patient Care.
- 2. Click Patient Care.
- 3. All **admission documentation** displays here. This includes:
- Adult Risk Assessment
- Basic Admission Assessment Adult (Vital Signs and Weights)
- Initial Patient Assessment

Click on each document to be completed. Once all are highlighted select Document in the bottom right -hand corner.

- 4. Complete Basic Admission Assessment.
  - Complete physical assessment and enter assessment information into iView. Eg. Vital signs, weight, skin check etc.
  - 2. Complete Adult Risk Assessments with the patient at the bedside. Document patient's risk assessments from *Interactive View* (*iView*) page.

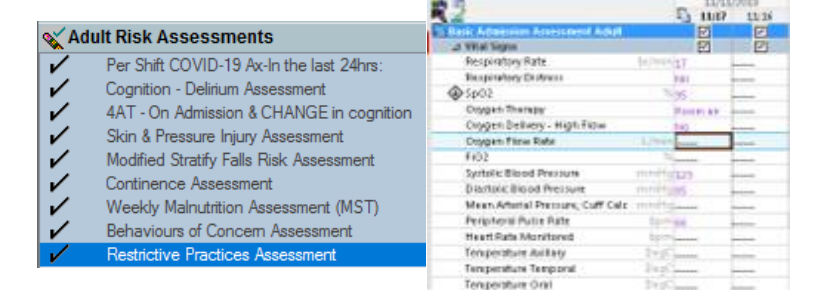

## Handy Hint

If time does not permit for you to complete the entire document, save and close the document to be completed at a later time.

It is important to save the form (floppy disk) and not sign (green tick) the form so that it remains on the Activity page on Care Compass as a reminder.

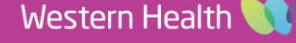

Activities 15 Scheduled/Unscheduled Medications: 0 Patient Care: 15 (6) Assessment: 0 Other: 0

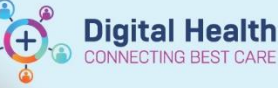

 Be sure to <u>complete</u> every risk assessment, including a full 4AT delirium screen.

# Initiate Comprehensive Care IPOC

- 1. From the Table of Contents, select Orders and Referrals.
- Use the symbol to expand suggested plans. Select Comprehensive Care IPOC.
- 3. Select 😵 Initiate Now
- 4. Select appropriate goals and nursing interventions for your patient. These should reflect all clinical care your patient requires and reflect strategies to address identified risks. This is your nursing care plan.
- Any nursing care orders not included in Comprehensive Care template, must be added using the Add to Phase function. Eg. wound care order
- 6. Sign then Refresh page

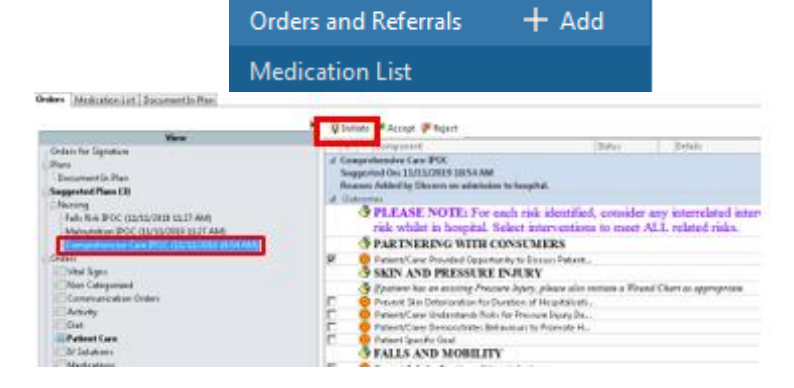

Activities and Interventions

| ):<br>]   | PI Prevention Brochure/DVD (TV Channel 4 Add at Risk for Impaired Skin Integrity to                                                                                                    |           | 17/02/2020 14:49                                 |   |   |
|-----------|----------------------------------------------------------------------------------------------------|-----------|--------------------------------------------------|---|---|
| _         | Problem List                                                                                                    |           |                                                  |   | Ľ |
|           | Patient Specific Task<br>FALLS AND MOBILITY INTERVENTION                                                                                                    | S/ TASKS: |                                                  | 0 |   |
| 1         | Dress Pt in Day Clothes and Sit Out of Bed                                                                                                    |           | daily                                            |   |   |
| 1         | 🖾 Toileting Regime                                                                                                    |           | T;N, Establishment of a Regular Toileting Regime |   |   |
| Det<br>De | Image: Solution of the solution of the soluti | Diagnoses | ALDT                                             |   | - |

#### **Review all Suggested IPOCs**

- 1. Review all suggested IPOCs every shift
- 2. Review content in suggested IPOCs to identify trigger reason and identify any relevant patient interventions
- 3. Only add relevant and new interventions to the Comprehensive Care IPOC
- 4. Avoid duplication and ensure similar interventions are not already included in the Comprehensive Care IPOC.

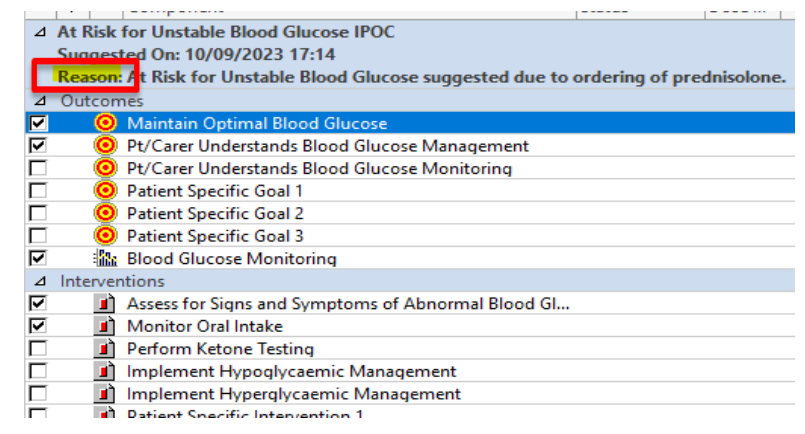

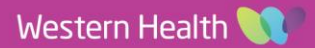

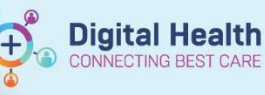

#### **Reject suggested IPOCs**

1. Once reviewed, reject suggested IPOCs.

Note: Post Fall IPOC should still be initiated post an inpatient fall.

# Throughout every shift, document your interventions

1. Throughout your shift, document the interventions (tasks and activities) put in place from *Interactive View.* 

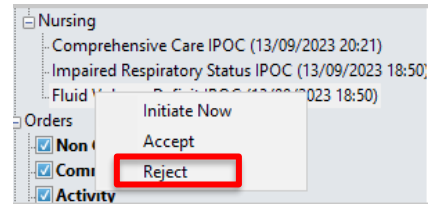

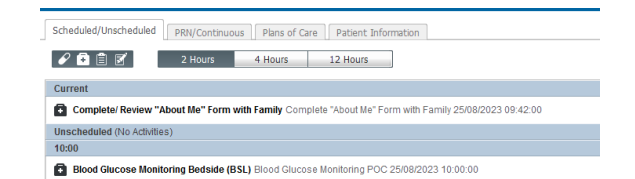

#### **Document In Plan**

- 1. At the end of every shift, document the patients progress towards achieving selected goals using Document In Plan.
- Tick if your patient's outcomes have been met in your shift.

Note: Only use "Achieved This Shift" or "Not Achieved This Shift"

| orders) | Medication List | Document In Plan | Manage Infusions |  |
|---------|-----------------|------------------|------------------|--|
|         |                 |                  |                  |  |
|         |                 |                  |                  |  |

C

| ⊞ | Description                                                                                                    | Last Evaluated | Target | Status |  |  |  |
|---|----------------------------------------------------------------------------------------------------|----------------|--------|--------|--|--|--|
| Β | Comprehensive Care IPOC (Initiated) 19/09/2023 13:37                                                                                                    |                |        |        |  |  |  |
| Ħ | ØPatient/Carer Provided Opportunity to<br>Discuss Patient Goals                                                                                                    |                |        |        |  |  |  |
| ⊞ | Berton Berton (1998) (1998) |                |        |        |  |  |  |

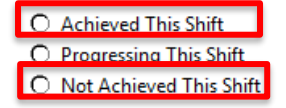

#### **Nursing Shift Note**

Document at the end of shift using Nursing Shift Note located in Nurse Manage MPage in Nurse View.

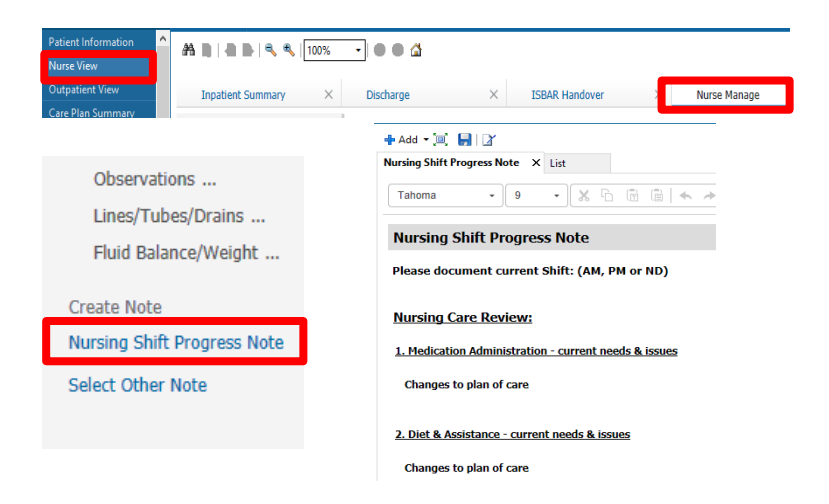

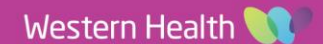

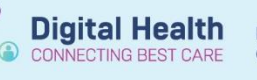

#### **Every Shift - Review and Update the Comprehensive Care Plan**

- 1. Modify or discontinue any interventions and orders no longer required.
- 2. Add new nursing interventions and patient goals using +Add to Phase function.

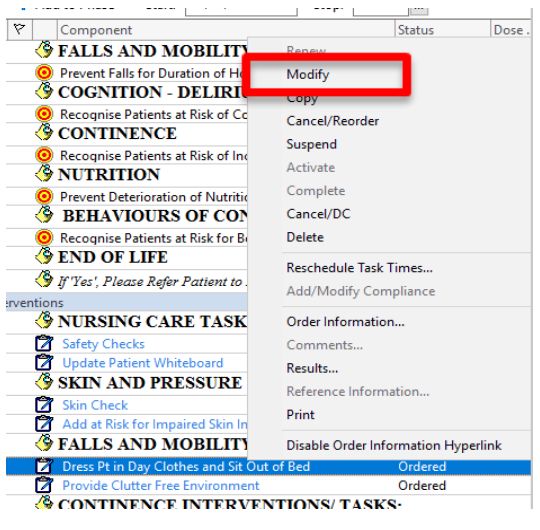

---- L

3. Review excluded components of the Comprehensive care template by selecting the light bulb icon located near add to phase button.

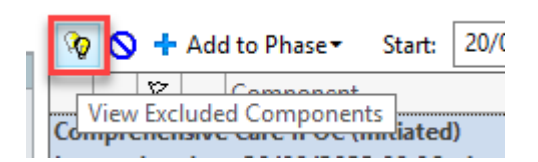

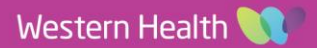